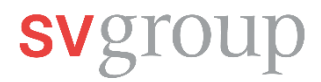

## Mobilnummer in MyHR hinzufügen

In dieser Anleitung erfährst du, wie du deine Mobilnummer in MyHR hinzufügen oder ändern kannst. Dazu brauchst du die SAP SuccessFactors Mobile App (MyHR-App) auf deinem Smartphone und musst dort angemeldet sein.

Hier findest du die Anleitung, wie du MyHR auf deinem Smartphone installieren kannst: <u>Anleitung für MA: Installation /</u> <u>Anmeldung MyHR-App</u>

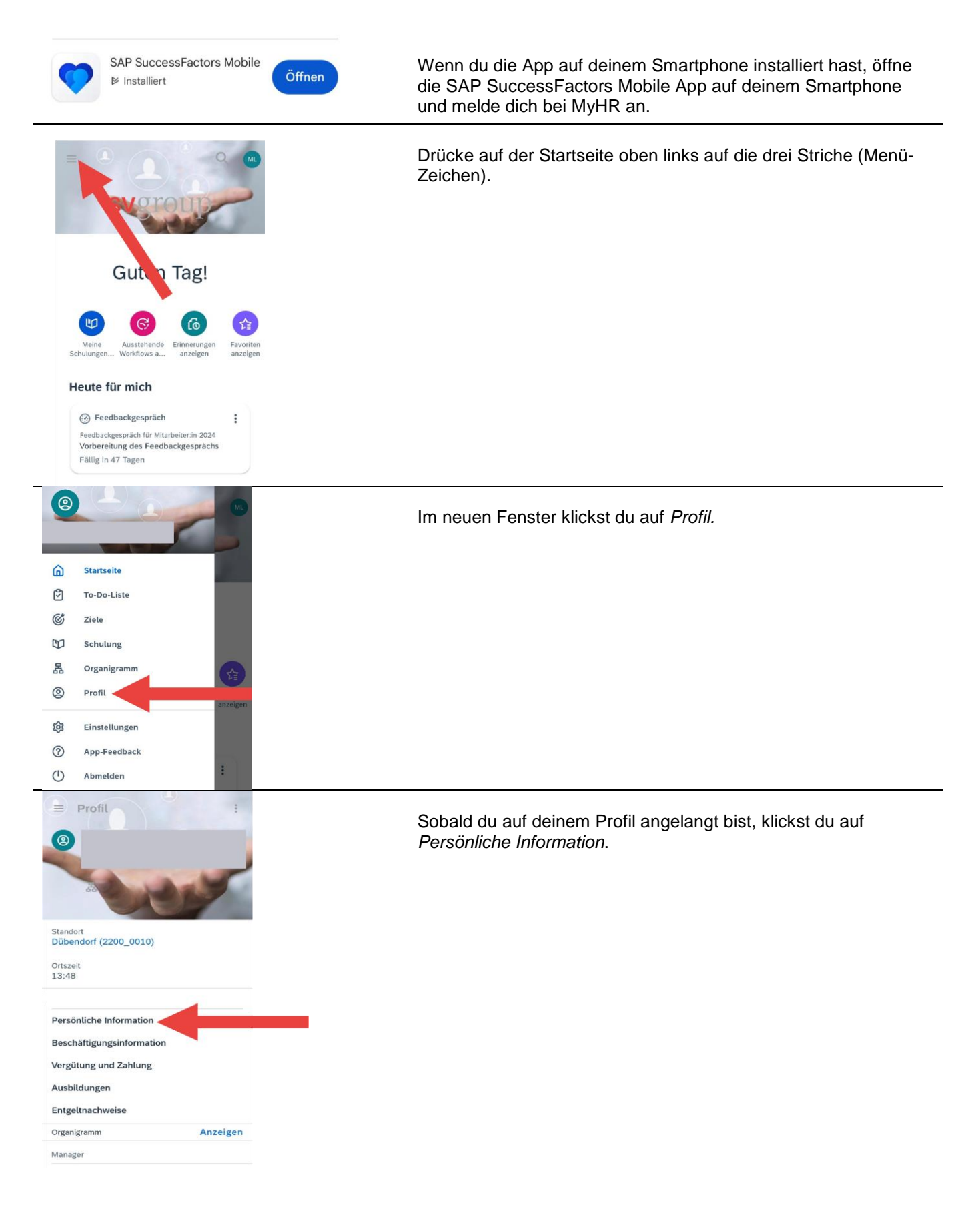

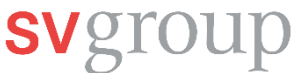

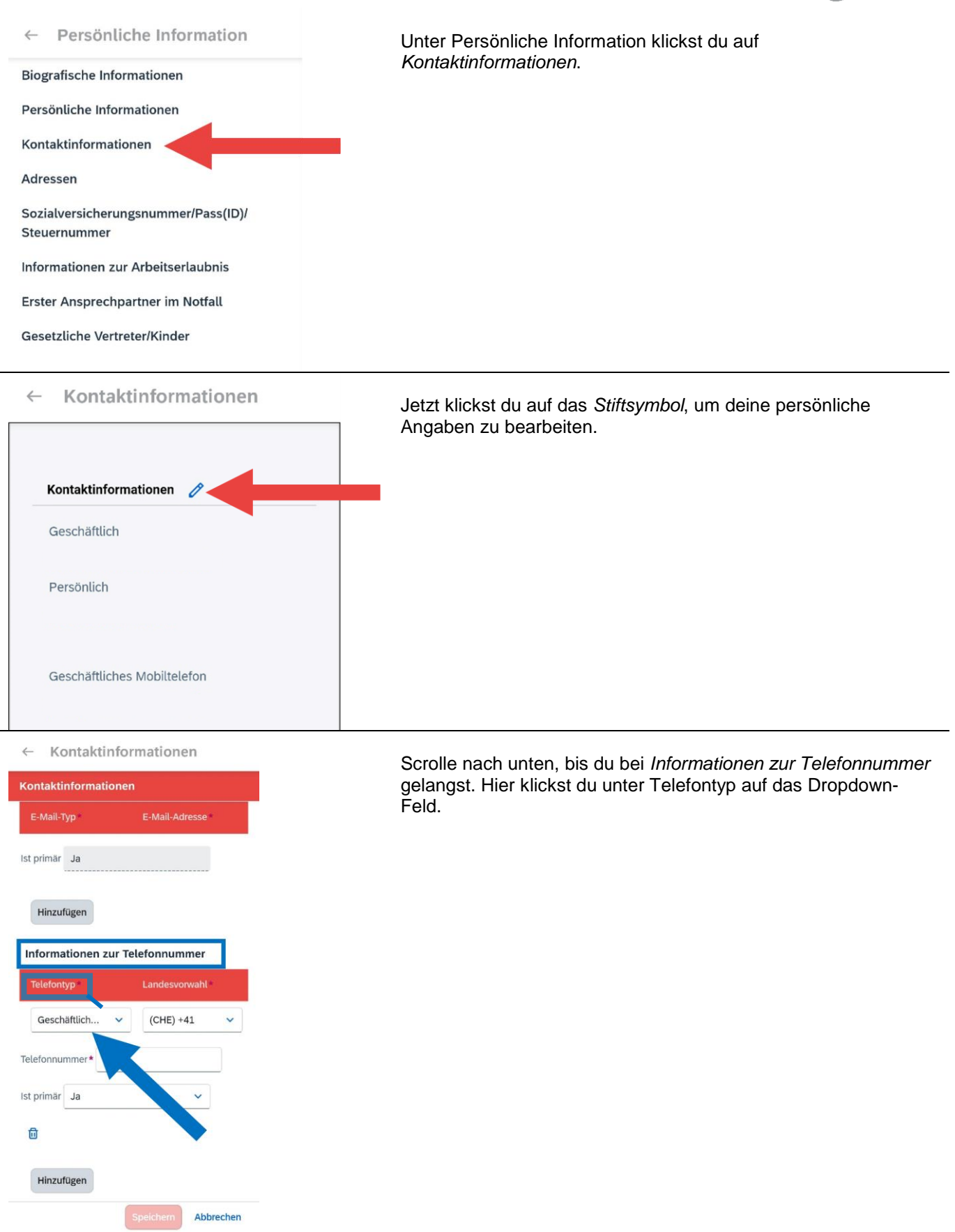

## svgroup

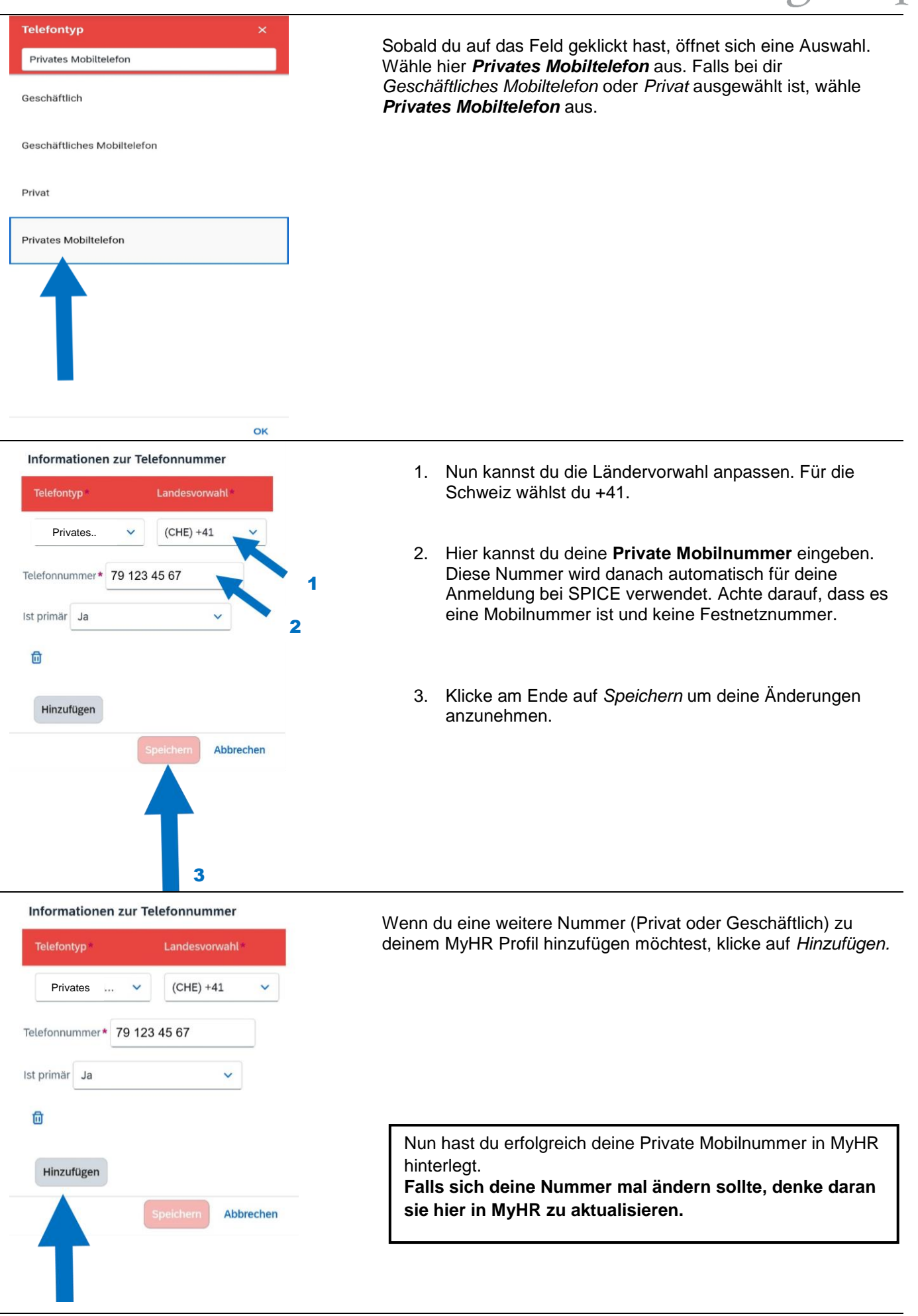